## 調換影像 (swap image)

- 調換影像 (swap image)
- 是一種可變換圖片的行為,可以在物件(如圖片)
  上設定此行為來變換網頁中的任何一張圖片
- 而觸發這個行為的事件可選擇滑鼠或鍵盤事件
  等

## 調換影像 (swap image)範例

- 請開啟完成檔 Ch18-02.html,在這個網頁中有
  1 張具有超連結的圖片
- 當將滑鼠移到左邊的地圖上時,地圖的右邊會 顯示另一張圖片,當移開滑鼠指標時,圖片就 會消失

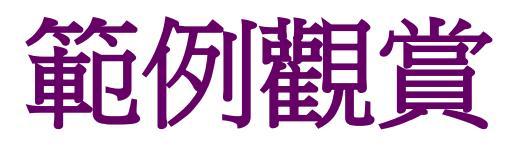

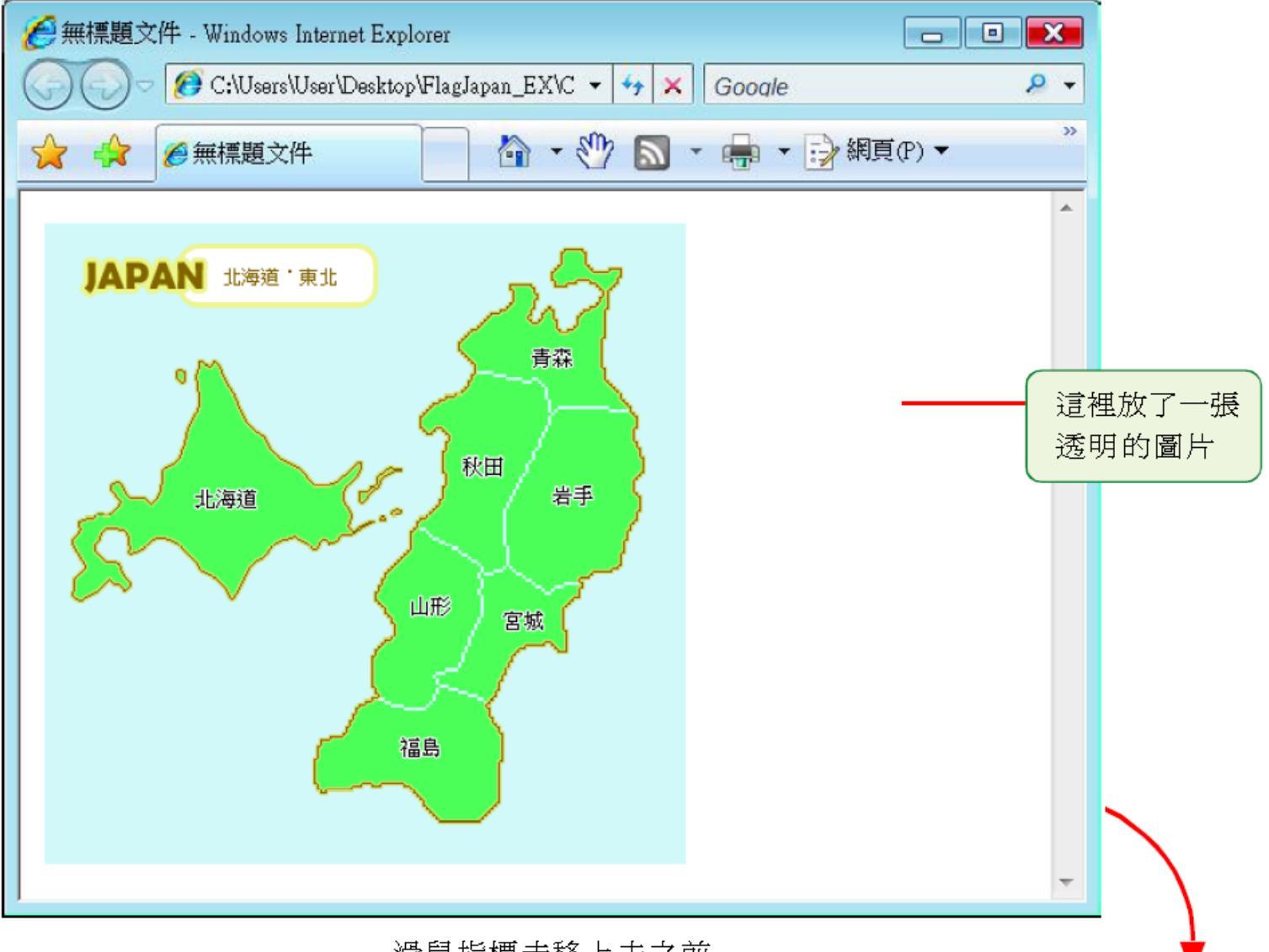

滑鼠指標未移上去之前

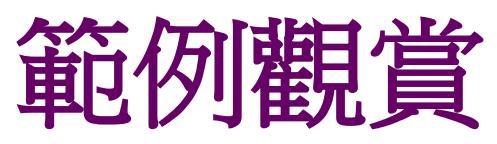

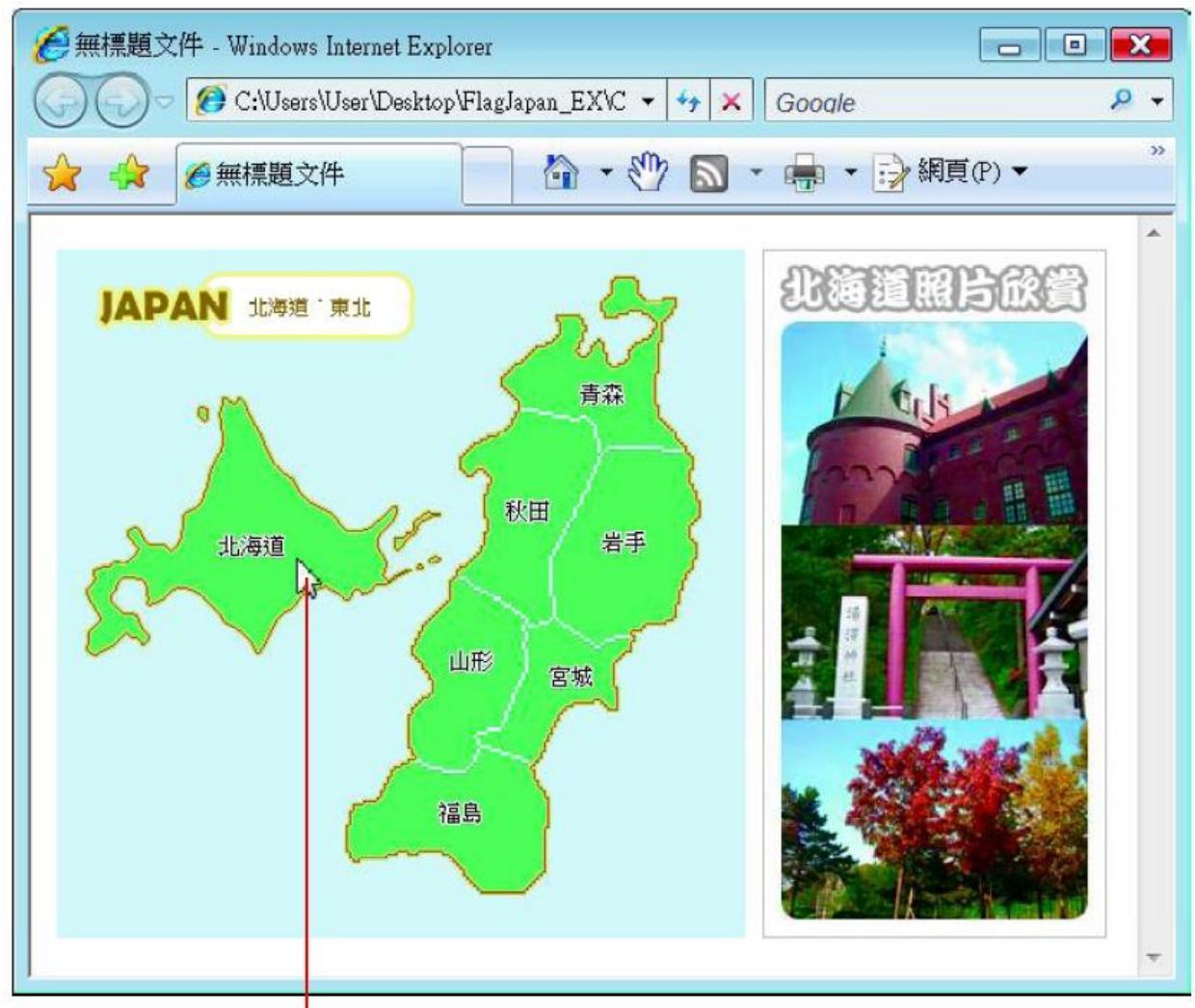

指標移到地圖上,原本右邊透明的圖片 即會換成一張含有北海道照片的圖片

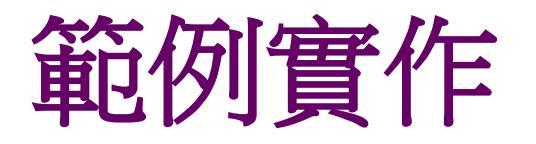

- 請先利用影像處理軟體製作待會兒要變換的或 使用 Ch18 資料夾下的 photo1.jpg 來練習
- 開啟練習檔Ex18-02.html
- 首先選取網頁中的透明圖片 (empty.gif),並在 屬性面板中為圖片命名為「empty」,以供 JavaScript 控制之用

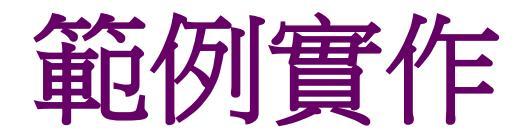

在一般狀態下,這個位置不想顯示 任何內容,只有當滑鼠指在左邊的 地圖上時,才會顯示北海道照片

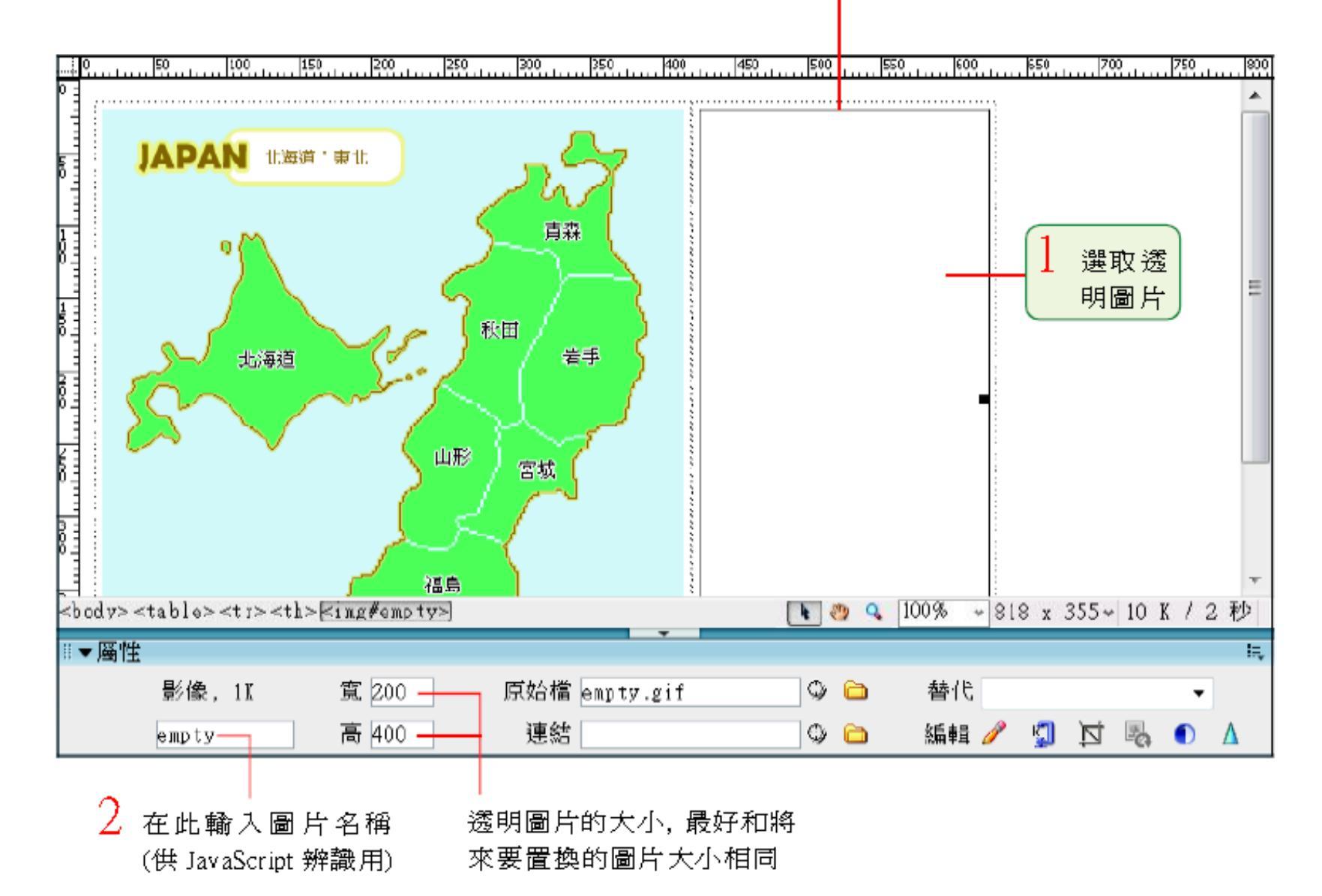

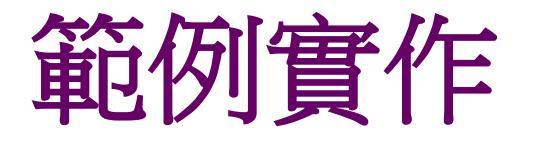

- 接著要設定當滑鼠指標移到具有超連結的圖片 上時,透明圖片就會換成對應的北海道照片圖
- 請選取最左邊的地圖

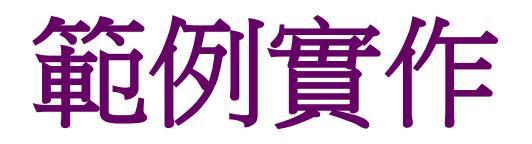

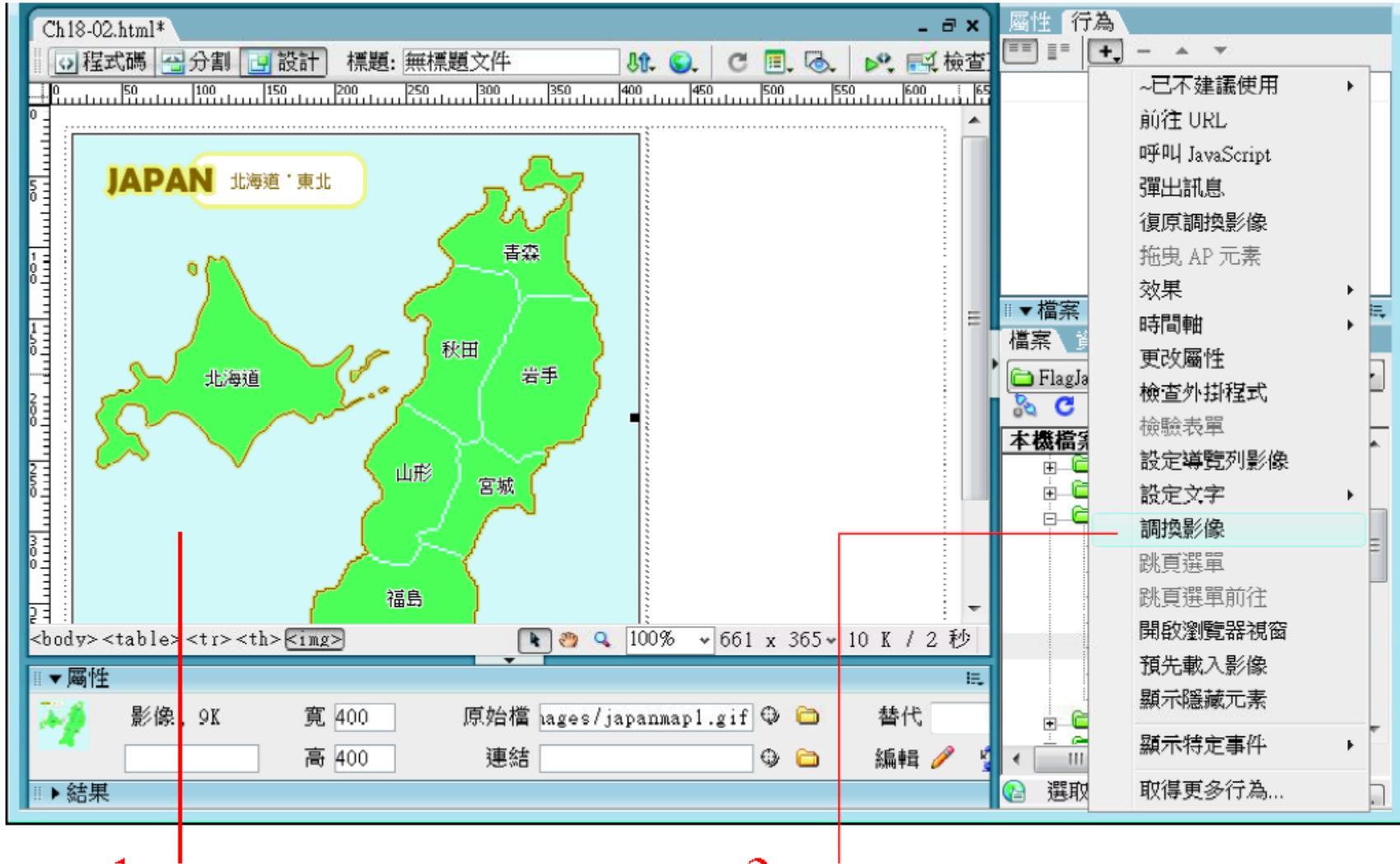

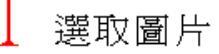

2 在行為面板執行此命令

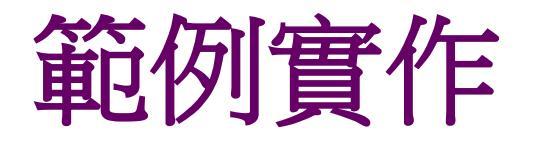

#### 在開啟的交談窗中設定當滑鼠移到地圖上時, 網頁上有哪些圖片要更換

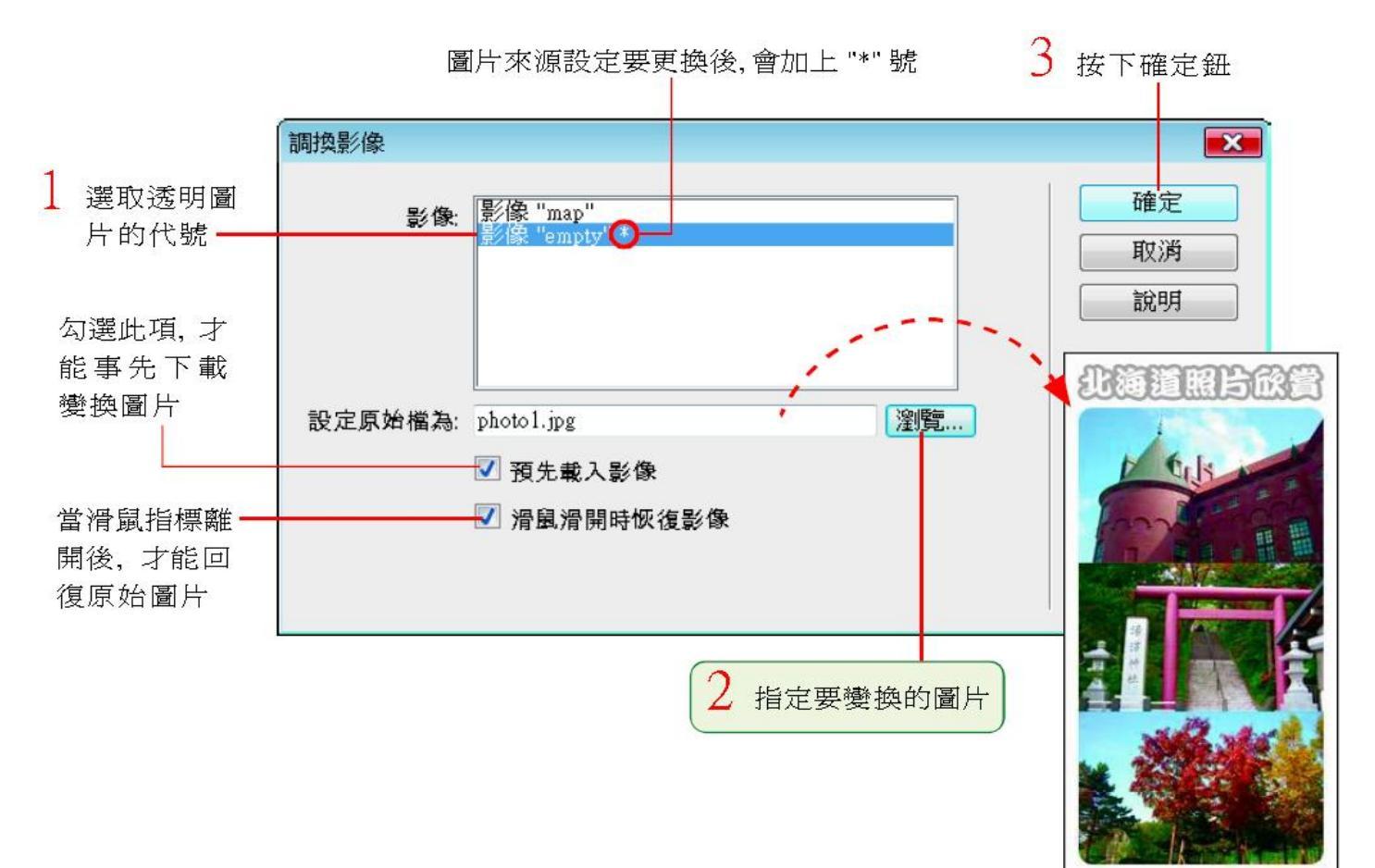

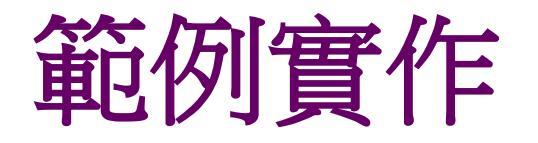

# 按下確定鈕後,便完成該圖片的調換影像設定 回到行為面板,會出現調換影像及復原調換影像這 2個行為

|                                                         | _             |
|---------------------------------------------------------|---------------|
| ‼▼標籤 <img/>                                             | ➡ 時,會回復原始的圖   |
| 屬性行為                                                    | 片(即顯示透明圖片)    |
| 🔳 🗄 🕂 🗕 🔺 🔻                                             |               |
| onMouseOut 🧶 復原調換影像 🛛 🗕                                 |               |
| onMouseOver 🥸 調換影像 ———————————————————————————————————— | ┣━ 滑鼠指標移到圖片時, |
|                                                         |               |
|                                                         |               |
|                                                         |               |

### 影像地圖+調換影像

- 也可用影像地圖切割局部影像,再使用調換影像功能來變換影像效果
- 另外設定滑鼠變換影像後,也可以再使用調換 影像來做調換影像的效果